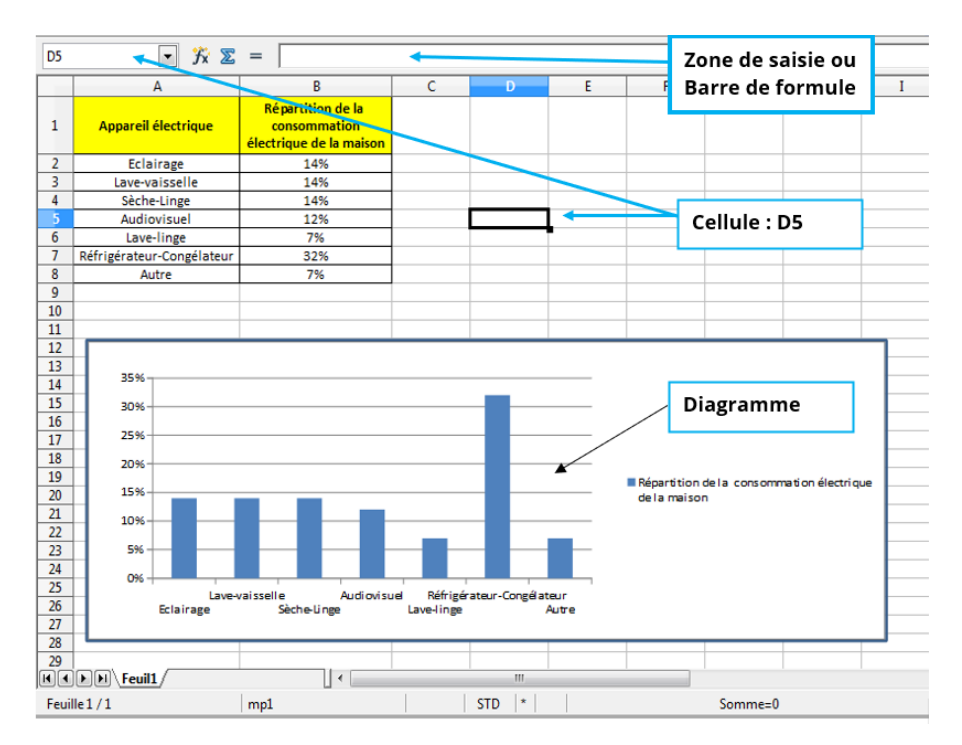

## Utiliser le tableur / grapheur

## 5 T4 – Ressource

Le tableur est un logiciel qui permet de manipuler des tableaux de données et de réaliser facilement des travaux répétitifs ou complexes de calcul. Il peut être utilisé pour réaliser certains documents comme par exemple une fiche de stock, une facture, un relevé de notes.

Il permet de d'organiser des données et de les structurer sous forme des tableaux de données et de diagrammes.

Le tableur est constitué de feuilles de calcul regroupées dans un fichier appelé classeur.

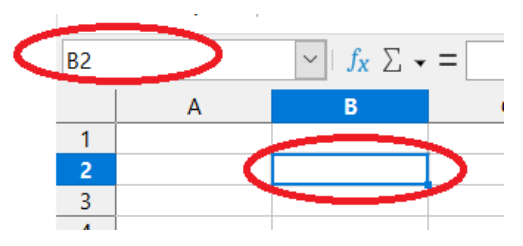

| _ |        |        |     |         |          |           |
|---|--------|--------|-----|---------|----------|-----------|
|   | PRÉNOM | CLASSE | ÂGE | DÉLÉGUÉ | LV1      | les desci |
|   | LÉO    | 5ème 2 | 13  | oui     | Anglais  |           |
|   | JULIA  | 5ème 2 | 12  | non     | Anglais  | un objet  |
|   | HUGO   | 5ème 2 | 12  | non     | Espagnol |           |

La feuille de calcul est représentée par des colonnes nommées par

L'intersection entre une ligne et une colonne est une cellule,

celle-ci porte le nom de la colonne et de la ligne (ex : B2).

des lettres et des lignes nommées par des chiffres.

valeurs de type mot

valeurs valeurs de type de type nombre booléen

## cripteurs

La **cellule** sert à saisir du texte, des chiffres, des booléens et des formules.

Le **tableau** réalisé avec le tableur est une collection ou une liste de données.

Les formules effectuent des calculs ou autres actions sur les données de votre feuille de calculs.

Elles commencent toujours par le signe =.

Par exemple, la somme de la cellule A1 et de la cellule A2 : =A1+A2

=SOMME(A1:A2)

A1:A2 représente la plage des cellules A1 à A2 ; A1:A7 représente la plage des cellules A1 à A7 (A1 A2 A3 A4 A5 A6 A7)

Les **opérateurs** utilisés dans les calculs se trouvent sur le pavé numérique du clavier :

- + Addition
- Soustraction
- \* **Multiplication**
- / Division

| A4 | -   fx           | A4               |                    |                   |                   |                  |            |
|----|------------------|------------------|--------------------|-------------------|-------------------|------------------|------------|
|    | A                | В                | С                  | D                 | E                 | F                | G          |
| 1  |                  |                  | Cellule            | et plage de       | cellule           |                  |            |
| 2  |                  |                  |                    |                   |                   |                  |            |
| 3  | La cellule en r  | ouge a pour ad   | lresse A4, car     | elle est à l'inte | rsection de la o  | colonne A et de  | la ligne 4 |
| 4  | A4               |                  |                    |                   |                   |                  |            |
| 5  |                  |                  |                    |                   |                   |                  |            |
| 6  |                  | De la même       | manière, indiqu    | ez dans chaque    | cellule colorée   | leur adresse.    |            |
| 7  | 1                |                  |                    |                   |                   |                  |            |
| 8  |                  |                  |                    |                   |                   | 4                |            |
| 9  |                  |                  | 2                  |                   |                   |                  |            |
| 10 |                  |                  |                    |                   | 3                 |                  |            |
| 11 |                  |                  |                    |                   |                   |                  |            |
| 12 | La plage de ce   | ellule en vert a | pour adresse /     | A13:C14           |                   |                  |            |
| 13 | A13:C14          |                  |                    |                   |                   |                  |            |
| 14 |                  |                  |                    |                   |                   |                  |            |
| 15 | Faites bien atte | ention à la mani | ère d'écrire l'adr | esse d'une plag   | ge de cellules    |                  |            |
| 16 | De               | la même maniè    | re, indiquez dar   | ns chaque plage   | e de cellules col | orées leur adres | se.        |
| 17 | Plage c          |                  |                    |                   |                   | Diago do co      |            |
| 18 | Flage C          | de cellule 1     | Plage              |                   |                   | Flage de ce      | indie 4    |
| 19 |                  |                  | Flage              | cue centre Z      |                   |                  |            |
| 20 |                  |                  |                    |                   |                   | Plage de cell    | ule 3      |
| 21 |                  |                  |                    |                   |                   | L                |            |

| Cellule       | Adresse | Plage de cellule       | Adresse |
|---------------|---------|------------------------|---------|
| Cellule rouge | A4      | Plage de cellule verte | A13:C14 |
| Cellule 1     |         | Plage de cellule 1     |         |
| Cellule 2     |         | Plage de cellule 2     |         |
| Cellule 3     |         | Plage de cellule 3     |         |
| Cellule 4     |         | Plage de cellule 4     |         |

|   | А      | В                      | С              | D     |
|---|--------|------------------------|----------------|-------|
| 1 | Fruit  | Prix unitaire<br>au Kg | Poids          | Total |
| 2 | Pomme  | 12,32€                 | 1,5            |       |
| 3 | Banane | 15,26€                 | 0,902          |       |
| 4 | Kiwi   | 42,12€                 | 1,201          |       |
| 5 | Ananas | 32,63€                 | 2,12           |       |
| 6 | Cerise | 28,54 €                | 0,814          |       |
| 7 |        |                        | Total à régler |       |
| 8 |        |                        |                |       |

Lorsque je saisie une formule et qu'elle est la même pour plusieurs calculs, je **copie** la formule et je la **colle** au bon endroit. La formule s'adaptera aux cellules.

<u>Note</u> : Si je change une donnée du tableau, le tableur calculera automatiquement la formule avec les nouvelles données.

| Cellule | Donnée saisie | Vocabulaire     | Cellule | Formule à saisir | Vocabulaire |
|---------|---------------|-----------------|---------|------------------|-------------|
| A1      | Fruit         | Descripteur     | D4      |                  |             |
| A4      |               | Valeur type mot | D5      |                  | Valeur type |
| C1      |               |                 | D7      |                  |             |

| La ligne 1 représente les |
|---------------------------|
| A2:D2 représente un       |
| A2:A6 représente les      |
| C2:C6 représente les      |

## Ces données peuvent ensuite être triées et filtrées.